# **YellowFolder**

The Education Documentation Experts

## Welcome to Splitting Documents Training

**PNE Name**, Paperless Nation Engineer

Please ensure you have used the phone dial in method for audio for this training. If you have signed in via your computer audio, please switch to your phone audio.

#### **Splitting Documents**

### **YellowFolder**

| YellowFolder DMS ×                                                                                          |                                                                                                    |                                                                                                    |                                                                                                    |                                                                                                    |
|----------------------------------------------------------------------------------------------------|----------------------------------------------------------------------------------------------------|----------------------------------------------------------------------------------------------------|----------------------------------------------------------------------------------------------------|----------------------------------------------------------------------------------------------------|
| ← → C 🕯 Secure   https://dms.yellowfolder.com/Dashboard                                                     |                                                                                                    |                                                                                                    |                                                                                                    |                                                                                                    |
| YellowF<br>The Education Documer                                                                            | older<br>ntation Experts                                                                                                    | Upon the docum<br>wish to split oper<br>"Split Document"                                                                                                    | ent you<br>ning, click<br>' button.                                                                                                    | File Uploads Tools Logout (7)<br>support: (844) YELLOW-9<br>(844) 935-5699<br>support@yellowfolder.com |
| Your Access : Archive Admin<br>Your Title : Super Administrator<br>Show More<br>Order By<br>✓ Campus _ Name | « Back to Document List                                                                                                    | 1_/497 → 🗳 🗳                                                                                                    |                                                                                                    | Hi, Tessa Tyler (ttyler.dms@yellowfolder.com) Search Advanced Search Split Document                    |
| SR<br>Active                                                                                                | Missouri End-of-Course As                                                                                                    | sessment Armstrong,<br>Lesite<br>Algebra / Mossilo. 222001243<br>Canous: Andonn                                                                                                    | Missouri End-of-Course Assessment<br>English II                                                                                            | Share Document View Document                                                                           |
| Anytown Elementary School                                                                                   | No. Possible: 39<br>me ISD No. Correct: 22 Scale So                                                                                                    | High<br>District: Anytown ISD<br>pre: 200 Test Period: Sorino 2013                                                                                                    | No. Possible: 35<br>No. Correct: 31 Scale Score: 227                                                                                       | Download Document                                                                                      |
| Anderson Betty - 222                                                                                        | g 2009 Achievement Law<br>Missouri End-of-Course A                                                                                                    | et Profeent<br>ssessment Armstrong,<br>Leslie                                                                                                    | Achievement Level: Advanced<br>Missouri End-of-Course Assessment<br>Biology                                                                | Edit Document Metadata                                                                                 |
| <ul> <li>Attendance</li> <li>Grades And Testing</li> <li>Report Cards</li> </ul>                            | G<br>2001243<br>/cown No. Possible:<br>h No. Correct: Scale 3<br>town ISO <u>No. Correct: Scale 3</u><br>tog 2010 Achievemen<br>Missouri End-of-Course A | iovernment MOSIS ID: 222001243<br>Campus Anytoon<br>High<br>District: Anytown ISD<br>Source 194 Test Period: Spring 2011<br>m Level Basic<br>spessment Armstrong,<br>Enclide Lealle | No. Possible: 35<br>No. Correct: 26 State Store: 211<br>Achievement Level: Proficient<br>Missouri: End-of-Course Assessment<br>Alachra. II | First Name: Betty<br>Middle Adrienne<br>Name:                                                          |
|                                                                                                    |                                                                                                    |                                                                                                    | No. Possible: Chat with us                                                                                                    | ► 🔽 🕄 🗎II 2:38 PM<br>6/7/2017                                                                          |

#### **Splitting Documents, cont.**

### **YellowFolder**

This pop-up will appear for you to select the pages to be split from the original document.

Click on the pages of this document you wish to split and a red box will appear around each page selected indicating those to be split from the original.

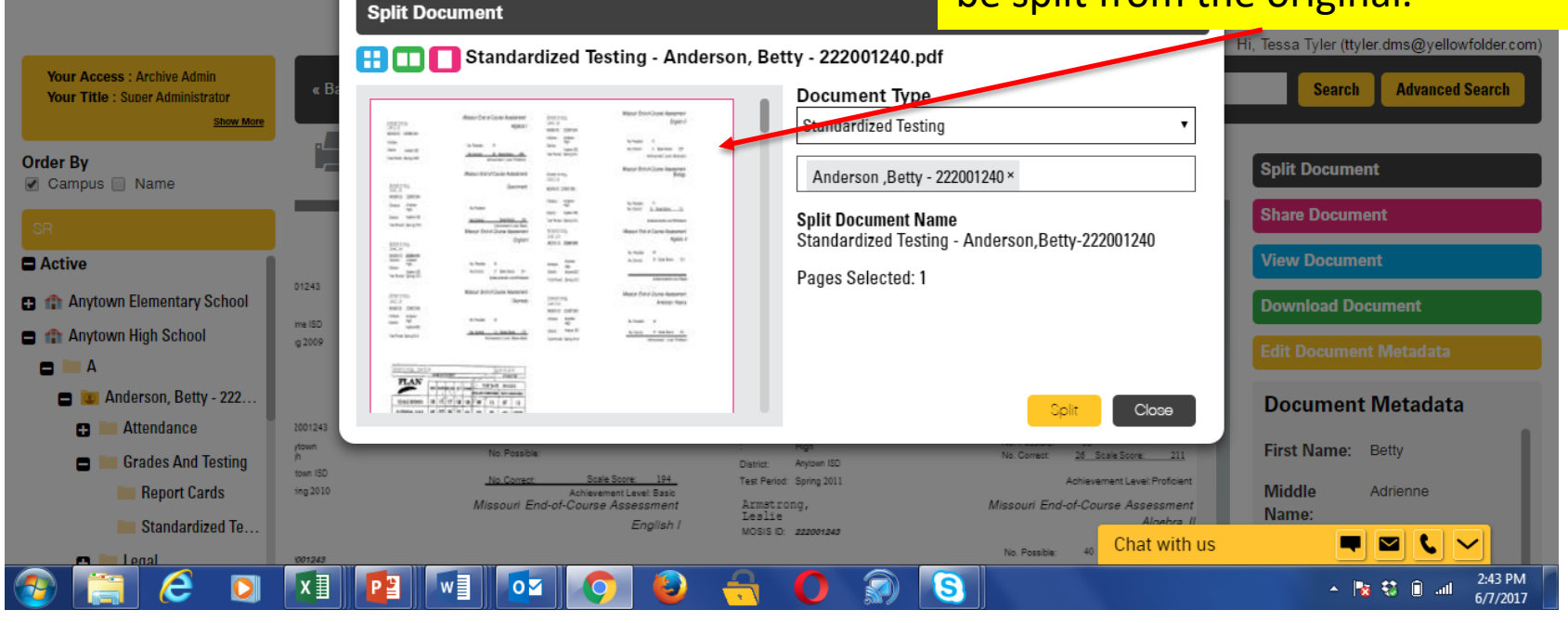

#### **Splitting Documents, cont.**

### YellowFolder

To change vellowfolder.com/Dashboard the location of the selected lder pages, click X Split Document the 👯 🔲 🎦 Standardized Testing - Anderson, Betty - 222001240.pdf "Document Document Type Standardized Testing Type<sup>"</sup> drop Artest 1 Artest 7 April 17 ас down and DOB: 2/2/2010 FN: Allyson LN: Acosta GD: ID: 222001235 WD: select the Status: Active DOB: 2/17/2010 FN: Zachariah 111 correct LN: Calderon GD: ID: 222001280 WD. along it mades it. folder. Status: Active FN: Ethan DOB: 6/18/2006 Click "Split". Close Grades And Testing Anviown ISD town ISD Test Period: Spring 2011 Report Cards Armstrong, Leslie Missouri End-of-Course Assessment Course Assessmen Standardized Te... English MOSIS ID: 222001243 Chat with us No. Possible: x∎ e S 0

To change the person in which the selected pages need to be filed in, click "X" next to the name. Begin typing the last name of the person and the system will search for the name. Once name appears in list, click the name and it will appear in field. Click "Split".

**Splitting Documents, cont.** 

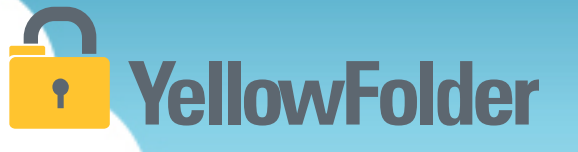

Demo of splitting documents:

<u>https://www.dropbox.com/s/lobu6ijoucjnze5/Bright%20Splitti</u> ng.mp4?dl=0

Watch my live demo of splitting documents.

Your turn to try splitting documents. If you do not have a document to split, then just view the steps of how it is done on your own computer.

#### Any Questions or Needed Additional Support/Training

- Online support can be found at support@yellowfolder.com or recordrequest@yellowfolder.com
- The support helpline number is 214-431-3600 or 844-YELLOW-9 (press 2 to speak with a representative)
- Your YellowFolder Paperless Nation Engineer is PNE Name (pne@yellowfolder.com)

**YellowFolder**